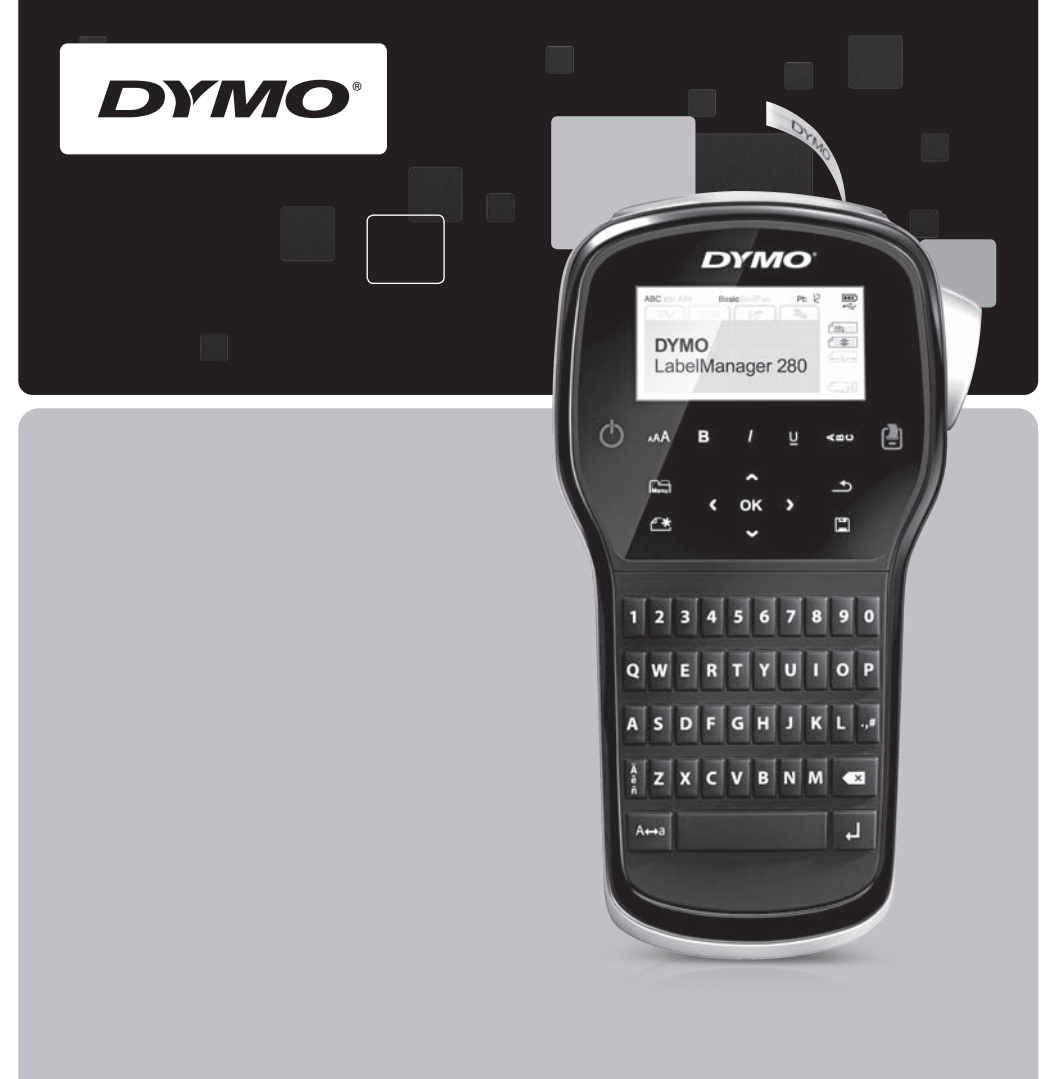

# Skrócona instrukcja

# LabelManager®

280

# Copyright

© 2012 Newell Rubbermaid Europe LLC Wszelkie prawa zastrzeżone.

Żadnej części niniejszego dokumentu lub oprogramowania nie wolno powielać ani przesyłać w żadnej formie i żadnymi środkami, ani tłumaczyć na inny język bez uprzedniej pisemnej zgody firmy Newell Rubbermaid Europe LLC.

#### Znaki towarowe

DYMO, DYMO Label i LabelManager są zastrzeżonymi znakami towarowymi w Stanach Zjednoczonych i innych krajach. Wszystkie inne znaki towarowe stanowią własność ich odpowiednich właścicieli.

# Copyright

© 2012 Newell Rubbermaid Europe LLC Minden jog fenntartva.

A Newell Rubbermaid Europe LLC előzetes írásos engedélye nélkül tilos a jelen dokumentum vagy szoftver bármely részét bármely formában vagy eszközzel reprodukálni, továbbítani vagy más nyelvre lefordítani.

# Védjegyek

A DYMO, a DYMO Label és a LabelManager bejegyzett védjegyek az Amerikai Egyesült Államokban és más országokban. Minden más védjegy a megfelelő tulajdonosé.

# Copyright

© 2012 Newell Rubbermaid Europe LLC Všechna práva vyhrazena.

Žádná část tohoto dokumentu ani software nesmí být reprodukovány nebo přenášeny v žádné formě nebo žádným způsobem a ani nesmí být překládány do jiného jazyka bez předchozího písemného souhlasu společnosti Newell Rubbermaid Europe LLC.

## Ochranné známky

DYMO, DYMO Label a LabelManager jsou registrovanými známkami v USA a dalších zemích. Všechny další ochranné známky jsou majetkem příslušných vlastníků.

# Copyright

© 2012 Newell Rubbermaid Europe LLC Všetky práva vyhradené.

Žiadna časť tohto dokumentu nemôže byť reprodukovaná ani prenášaná v akejkoľvek podobe alebo akýmikoľvek prostriedkami ani prekladaná do akéhokoľvek jazyka bez predchádzajúceho písomného súhlasu spoločnosti Newell Rubbermaid Europe LLC.

## Obchodné značky

DYMO, DYMO Label a LabelManager sú registrované obchodné značky v Spojených štátoch amerických a v iných krajinách. Všetky iné obchodné značky sú vlastníctvom ich príslušných majiteľov.

# Skrócona instrukcja

Niniejsza instrukcja zawiera opis wybranych funkcji drukarki etykiet DYMO<sup>®</sup> LabelManager™ 280. W kolejnych punktach zawarto informacje na temat korzystania z urządzenia.

- Rejestrowanie drukarki etykiet
- Podłączanie zasilania
- Wkładanie kasety z etykietami
- Funkcje drukarki etykiet
- Instalowanie oprogramowania DYMO Label
- Podłączanie drukarki etykiet do komputera
- Używanie oprogramowania DYMO Label

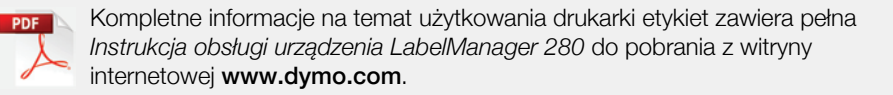

# Rejestrowanie drukarki etykiet

Aby zarejestrować drukarkę etykiet w trybie online, należy odwiedzić stronę **www.dymo.com/register**. Podczas procesu rejestracji potrzebny będzie numer seryjny, umieszczony wewnątrz tylnej pokrywy drukarki etykiet.

Rejestracja drukarki etykiet zapewnia następujące korzyści:

- Dodatkowy rok gwarancji
- Powiadamianie o aktualizacjach oprogramowania pocztą e-mail
- Oferty specjalne i zapowiedzi nowych produktów

# Podłączanie zasilania

Drukarka etykiet jest zasilana przez akumulator litowo-jonowy (Li-ion).

# Wkładanie akumulatora

Akumulator dostarczony z drukarką etykiet jest częściowo naładowany.

Przed dotknięciem akumulatora Li-ion należy upewnić się, że ładowarka jest odłączona.

#### Aby włożyć akumulator

- 1 Zsuń pokrywę komory akumulatora z drukarki etykiet. Patrz Rysunek 1.
- Włóż akumulator do komory patrz Rysunek 1.
- 3 Nasuń pokrywę na miejsce.

Przeczytaj zasady bezpieczeństwa dotyczące akumulatorów Li-ion – patrz strona 8.

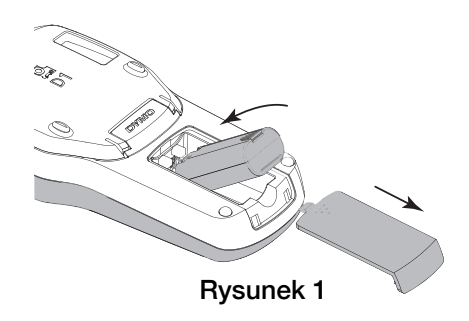

# Wyjmowanie akumulatora

Jeśli drukarka etykiet nie będzie używana przez dłuższy czas, należy wyjąć z niej akumulator.

Przed dotknięciem akumulatora Li-ion należy upewnić się, że ładowarka jest odłączona.

#### Aby wyjąć akumulator

- 1 Odłącz ładowarkę.
- 2 Zsuń pokrywę komory akumulatora z drukarki etykiet. Patrz Rysunek 1.
- **3** Wyjmij akumulator z komory.

Przeczytaj zasady bezpieczeństwa dotyczące akumulatorów Li-ion – patrz strona 8.

# Ładowanie akumulatora

Do ładowania akumulatora służy ładowarka dostarczona z drukarką etykiet. Naładowanie akumulatora zajmuje około trzech godzin; jednak drukarka może drukować etykiety już po ładowaniu przez około 10 minut.

Ladowarka służy wyłącznie do ładowania akumulatora; nie można jej używać do zasilania drukarki etykiet.

#### Aby naładować akumulator

- Podłącz ładowarkę do złącza zasilania w górnej części obudowy drukarki etykiet. Patrz Rysunek 2.
- 2 Podłącz drugi koniec przewodu ładowarki do gniazda sieciowego.

Przeczytaj zasady bezpieczeństwa dotyczące akumulatorów Li-ion – patrz strona 8.

# Wkładanie kasety z etykietami

Drukarka etykiet wykorzystuje kasety z etykietami DYMO D1.

## Aby włożyć kasetę z etykietami

- 1 Podnieś tylną pokrywę drukarki etykiet, aby otworzyć komorę na etykiety.
- 2 Sprawdź w okienku kasety, czy taśma i wstęga są naprężone i czy taśma przechodzi między prowadnicami etykiet. Patrz Rysunek 3.

W razie potrzeby obracaj szpulę w prawo, aby naprężyć wstęgę.

- 3 Włóż kasetę etykietą skierowaną na zewnątrz i umieszczoną między prowadnicami etykiet. Patrz Rysunek 3.
- 4 Dociśnij mocno, aż kaseta zablokuje się. Patrz Rysunek 4.
- 5 Zamknij tylną pokrywę.

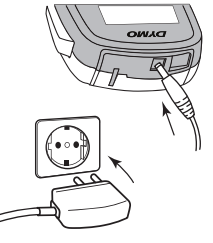

Rysunek 2

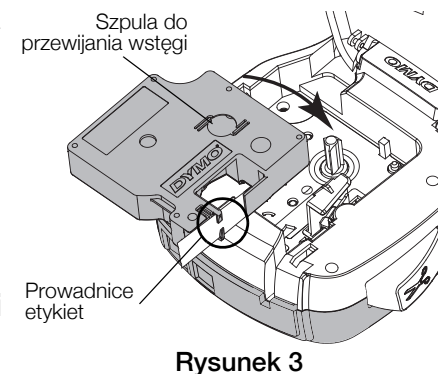

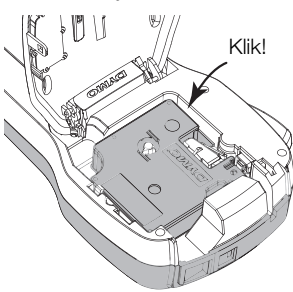

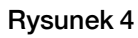

# Funkcje drukarki etykiet

Zapoznaj się z elementami, które przedstawia Rysunek 5.

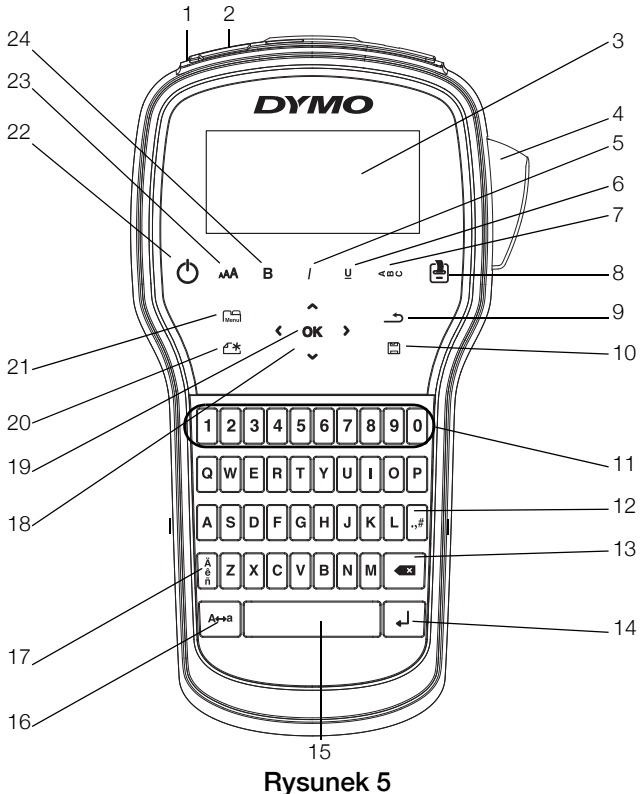

- 1 Port USB
- 2 Złącze zasilania
- 3 Wyświetlacz LCD
- 4 Gilotyna
- 5 Kursywa
- 6 Podkreśl
- 7 Tekst pionowy
- 8 Drukuj/Kopie

- 9 Wstecz
- **10** Zapisz/Otwórz
- **11** Przyciski numeryczne
- 12 Symbole
- **13** Backspace
- 14 Enter
- 15 Spacja
- 16 Duże/Małe litery

- **17** Znaki diakrytyczne
- 18 Nawigacja
- **19** OK
- 20 Nowa etykieta/Kasuj
- 21 Menu
- 22 Włącz/Wyłącz
- 23 Wielkość tekstu
- 24 Pogrubienie

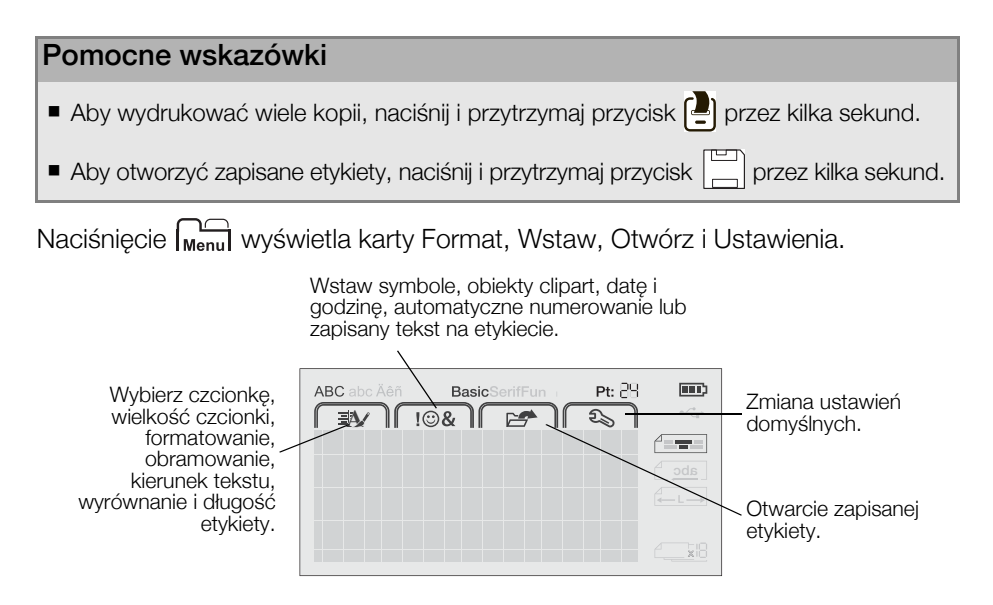

# Używanie drukarki etykiet z komputerem

Drukarka etykiet może być używana jako samodzielne urządzenie lub drukować etykiety bezpośrednio z komputera, wykorzystując najnowszą wersję oprogramowania DYMO Label™.

## Instalowanie oprogramowania DYMO Label

Drukarki etykiet nie należy podłączać do komputera przed zakończeniem instalacji oprogramowania.

#### Aby zainstalować oprogramowanie w systemie Windows®

- 1 Zamknij wszystkie otwarte aplikacje Microsoft® Office.
- 2 Pobierz najnowszą wersję oprogramowania DYMO Label z witryny internetowej firmy DYMO pod adresem **www.dymo.com**.
- 3 Kliknij dwukrotnie ikonę instalatora.

Po kilku sekundach zostanie wyświetlony ekran instalacji.

4 Kliknij przycisk **Install** i postępuj zgodnie z instrukcjami instalatora.

#### Aby zainstalować oprogramowanie w systemie Mac®

- 1 Pobierz najnowszą wersję oprogramowania DYMO Label z witryny internetowej firmy DYMO pod adresem **www.dymo.com**.
- 2 Kliknij dwukrotnie ikonę instalatora i postępuj zgodnie z instrukcjami na ekranie.

# Podłączanie drukarki etykiet do komputera

Drukarkę etykiet można podłączyć do komputera za pomocą złącza USB w górnej części obudowy drukarki.

Drukarki etykiet nie należy podłączać do komputera przed zakończeniem instalacji oprogramowania.

# Aby podłączyć drukarkę etykiet do komputera

- Podłącz kabel USB do portu USB w górnej części obudowy drukarki etykiet. Patrz Rysunek 6.
- 2 Podłącz drugi koniec kabla USB do dostępnego portu USB w komputerze.
- 3 W razie potrzeby naciśnij przycisk 🕁, aby włączyć drukarkę etykiet.

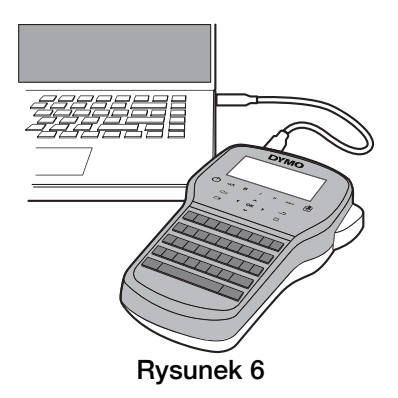

# Używanie oprogramowania DYMO Label

Poniższy rysunek przedstawia niektóre z ważniejszych funkcji dostępnych w oprogramowaniu DYMO Label.

| Wybierz wizualnie<br>rodzaj i układ             | Wybierz<br>etykiety                  | : układ                | Przechwyć obszar ekranu w ce<br>umieszczenia na etykiecie.              | əlu     |
|-------------------------------------------------|--------------------------------------|------------------------|-------------------------------------------------------------------------|---------|
| etykiety.                                       | Plik Edytuj Widok Format Wstaw Układ | Książka adresowa Pomoc |                                                                         | _       |
|                                                 | Projektowanie i drukowanie etykiet   | COMO Onlae             | 🔙 Kup e                                                                 | tykiety |
|                                                 | Etykiety Wstaw Książka adresowa      |                        | tatnie układy 🛃 🗁 🔐 😰 🕅 🔺 🗔                                             |         |
|                                                 | Typy stykiet                         |                        | A A BIU                                                                 |         |
| Wstaw tekst, adresy,                            | Pykaz Wszystkie typy etykiet         | - Inte                 | denten fanten han Bartan han den han han han han han han han han han ha | 5       |
| obrazy, kształty, linie,<br>kody kreskowe, daty | Aby wybrać ukłyd, kliknij etyksetę.  |                        | DYMO                                                                    |         |
| lub liczniki.                                   | 6 mm (1/4 cal)                       | 1                      |                                                                         |         |
| Zanicui ulubiono                                | 9 mm (3/8 cal)                       |                        |                                                                         |         |
| adresy lub inne dane                            |                                      | 1                      |                                                                         |         |
| w książce adresowej;                            | 12 mm (1/2 cel)                      | 12 mm (1/2             | cal) (1) Szerekedi (272' - Okupoli (202' - 1.68") 100%                  | - 💠     |
| umieszczai dane na                              | Typy etykiet                         |                        | Druk                                                                    |         |
| etykietach.                                     | Zapisane etykiety                    | _ /                    |                                                                         | -       |
|                                                 | Ostatnio wydrukowane etykiety        | CabelMana              | iger 280 Zostanie wydrukowana 1 et                                      | tykieta |

Wybierz drukarkę etykiet, aby wydrukować etykiety.

Drukuj etykietę.

## Aby wydrukować pierwszą etykietę:

- 1 Kliknij etykietę w polu edycji i wpisz tekst.
- 2 Kliknij przycisk prukuj, aby wydrukować etykietę.
- 3 Naciśnij przycisk gilotyny na drukarce, aby odciąć etykietę.

## Zasady bezpieczeństwa dotyczące akumulatorów litowo-jonowych

Nieprawidłowe postępowanie z akumulatorami litowo-jonowymi może spowodować wycieki, przegrzanie, dymienie, eksplozję lub pożar. Mogłoby to doprowadzić do pogorszenia wydajności lub wystąpienia usterki. Ponadto, może to uszkodzić zabezpieczenie zainstalowane w akumulatorze. Mogłoby to również uszkodzić urządzenie lub spowodować obrażenia u użytkowników. Należy ściśle przestrzegać poniższych instrukcji.

#### Ładowanie akumulatora

# \Lambda Niebezpieczeństwo

- Akumulator należy ładować za pomocą odpowiednich ładowarek, przestrzegając określonych warunków.
- Nie podłączać bezpośrednio do gniazda sieciowego lub ładowarki do zapalniczki.
- Nie używać i nie przechowywać akumulatora w pobliżu ognia lub w samochodzie, gdzie temperatura może przekraczać 60°C.

# 🕂 Ostrzeżenie

Jeśli ładowanie nie zakończy w określonym czasie, należy je przerwać.

# 🔨 Uwaga

- Przed rozpoczęciem ładowania akumulatora należy uważnie przeczytać niniejszą instrukcję.
- Nie ładować akumulatora w miejscach, gdzie powstają ładunki elektrostatyczne.
- Akumulator należy ładować tylko w zakresie temperatur od 0°C do 45°C.

#### W trakcie wyładowywania akumulatora

# Niebezpieczeństwo

- Używać akumulatora tylko w określonym urządzeniu.
- Nie używać i nie przechowywać akumulatora w pobliżu ognia lub w samochodzie, gdzie temperatura może przekraczać 60°C.

# 🕂 Uwaga

- Nie ładować akumulatora w miejscach, gdzie powstają ładunki elektrostatyczne.
- Akumulatora należy używać tylko w zakresie temperatur od -20°C do 60°C.

# 2-letnia Gwarancja na produkty DYMO

Zakupione przez Państwa urządzenie elektroniczne firmy DYMO jest objęte gwarancją przez okres 2 lat od daty zakupu. Gwarancja obejmuje wady materiałowe i produkcyjne. Usługi gwarancyjne świadczy firma DYMO, która w przypadku reklamacji bezpłatnie naprawi lub wymieni urządzenie - pod następującymi warunkami:

- 1 Reklamowane urządzenie musi być dostarczone wraz z opisem uszkodzenia, kopią dowodu zakupu oraz pełnymi danymi kontaktowymi klienta, w tym adresem wysyłki (imię i nazwisko lub nazwa firmy, telefon, pełny adres z kodem pocztowym).
- 2 Urządzenia zwracane do DYMO muszą być należycie zapakowane. DYMO nie ponosi odpowiedzialności za zaginięcie lub uszkodzenie urządzenia podczas transportu od klienta.
- 3 Urządzenie musi być używane ściśle zgodnie z dostarczoną Państwu instrukcją użytkowania. DYMO nie ponosi odpowiedzialności za uszkodzenia spowodowane wypadkami, niewłaściwym użyciem, próbą modyfikacji produktu czy niedbalstwem użytkownika.
- 4 DYMO nie ponosi odpowiedzialności za jakiekolwiek szkody lub straty następcze spowodowane urządzeniem czy akcesoriami do niego bądź użyciem urządzenia czy akcesoriów, z wyjątkiem odpowiedzialności za śmierć lub obrażenia spowodowane takimi produktami.
- 5 Drukarki DYMO są przeznaczone do użytku tylko z etykietami marki DYMO. Niniejsza gwarancja nie obejmuje nieprawidłowego działania lub uszkodzeń spowodowanych użyciem etykiet innych firm.
- 6 Niniejsza gwarancja nie umniejsza ustawowych uprawnień konsumenckich.

# Zarejestruj się Gwarancja 2+1

Zarejestruj swój produkt DYMO i uzyskaj 1 dodatkowy rok gwarancji. Jako zarejestrowany użytkownik uzyskasz także:

- Wsparcie techniczne od ekspertów
- Pomocne wskazówki i porady dotyczące korzystania z produktu
- Dostęp do ofert promocyjnych i informacji o nowych produktach

Zarejestruj już dziś, a wkrótce otrzymasz certyfikat przedłużonej gwarancji na produkt. Odwiedź witrynę www.dymo.com/register

#### Jak należy postępować w przypadku uszkodzenia urządzenia?

DYMO oferuje Państwu następujące opcje pomocy technicznej:

- Witryna internetowa DYMO: W większości przypadków wystarczy odwiedzić witrynę www.dymo.com, gdzie uzyskają Państwo potrzebną pomoc. Prosimy kliknąć łącze Pomoc, a znajdą Państwo informacje o produkcie, w tym najczęściej zadawane pytania (FAQs) i rozwiązania znanych problemów ( na razie w wersji angielskiej).
- Stanowisko pomocy (Biuro Obsługi Klienta) firmy DYMO: Mogą Państwo także skontaktować się ze stanowiskiem pomocy telefonicznej. Osoba odbierająca telefon pomoże Państwu dokładnie określić charakter problemu oraz udzieli wskazówek, co do dalszego postępowania:

POL 22 306 06 92 Intl +44 203 564 8356

 Naprawa serwisowa: W przypadku zespsutej drukarki należy zarejestrować ją na stronie www.dymoservice.com. Otrzymają tam Państwo dokładne instrukcje jak należy przesłać produkt w celu naprawy.